## **New LMS Tutorial**

Welcome! Please review the following tutorial for help registering and logging into the new learning management system (LMS) for L&I's OMD Clinical Provider and Continuing Medical Education modules.

- 1. After clicking the link on the public website, you will land on the login page.
  - a. If registering for the New LMS for the first time, click the green sign up button. If you have already registered you will have a user ID. If so, skip to step 3.

| Washington State Department of<br>Labor & Industries                                                                                                    | A My L&I powered by<br>SecureAccess<br>WASHINGTONS                   |
|----------------------------------------------------------------------------------------------------|----------------------------------------------------------------------|
| My L&I                                                                                                    |                                                                      |
| New users<br>Get secure access to your information at L&I and take advantage of our s<br>Then use your new login to access secure services from other state agen<br>Sign up Check to see if you already have a user ID. | secure online services.<br>Icies with Secure Access Washington (SAW) |
| Returning users                                                                                                    |                                                                      |
| User ID: Get User ID                                                                                                    |                                                                      |
| Password: Reset my password                                                                                                    |                                                                      |
| Log in                                                                                                    |                                                                      |
| Need help? Call 360-902-5999 weekdays betwee                                                                                                    | en 8 a.m5 p.m. (Pacific). Email Web Customer Support                 |
|                                                                                                    | Help us improve                                                      |

2. Fill out the form to create a user account, verify email, and then log in. (Step 2 is for registering the first time or re-registering only.)

| Washington State Departm<br>Labor & Indust | nent of<br>Iries                                                                                                    | 🗟 My L&I                     | powered by<br>SecureAccess<br>WASHINGTON® |
|--------------------------------------------|----------------------------------------------------------------------------------------------------|------------------------------|-------------------------------------------|
| My L&I<br>Sign up                          |                                                                                                    |                              | Already have a profile? log in            |
|                                            | Enter your personal information First name: Last name: Email address: Contact phone:                                                                                                    |                              |                                           |
|                                            | Contact info for security (optional) Provide additional contact info to receive multi-factor authentication securi reduce the chance of losing access to your account. Additional email: Mobile phone: Message and data rates may apply for mobile phones. A message will be se you request it. | ty codes and<br>nt only when |                                           |
|                                            | Create a User ID and password User ID: Password: Retvpe password:                                                                                                    |                              |                                           |

3. Once you have your User ID\*, please log-in.

\*Your User ID is the same as your MyL&I (and SAW account) User ID.

|                   | WASHINGTONS                              |
|-------------------|------------------------------------------|
|                   |                                          |
|                   |                                          |
|                   |                                          |
|                   |                                          |
|                   |                                          |
| 'eb Customer Supp | ort                                      |
|                   | Contact us<br>Contact Labor & Industries |
|                   | (eb Customer Supp                        |

4. After logging in, to access L&I's OMD Clinical Training Catalog, please choose 'Other'.

| Washington State Department of        | 🔒 My L&i                                                            | 📃 🗶 🔻 🛛 Log o                    |
|---------------------------------------|---------------------------------------------------------------------|----------------------------------|
|                                       | Complete set up                                                     | ×                                |
| My Profile                            | First, choose a role that applies to you.                           |                                  |
| My FIOITIE                            | <ul> <li>Injured Worker or Authorized Delegate</li> </ul>           |                                  |
| You haven't yet completed your set up | <ul> <li>Legal representative for an injured worker</li> </ul>      |                                  |
| To access your information at L&I:    | <ul> <li>Medical or Vocational provider</li> </ul>                  | Update                           |
| Complete set-up                       | O Billing provider                                                  | PR2                              |
|                                       | O Independent Medical Examination (IME) Provider                    | pn                               |
|                                       | <ul> <li>Employer or representative</li> </ul>                      |                                  |
|                                       | <ul> <li>Third party administrator</li> </ul>                       | 400-0008                         |
|                                       | <ul> <li>Third party accountant/bookkeeper</li> </ul>               |                                  |
|                                       | O Retro program administrator                                       | tion For Security Update         |
|                                       | <ul> <li>Health Services Coordinators and COHE Directors</li> </ul> |                                  |
|                                       | <ul> <li>Surgical Best Practices Coordinator</li> </ul>             |                                  |
|                                       | <ul> <li>Best Practice Activity Coach</li> </ul>                    |                                  |
|                                       | Other                                                               |                                  |
|                                       |                                                                     | AW)                              |
|                                       | Cancel Continu                                                      | AW, you can use your user ID and |
|                                       | offices.                                                            | 5 from multiple state government |
|                                       | Access my services from of                                          | her government offices           |

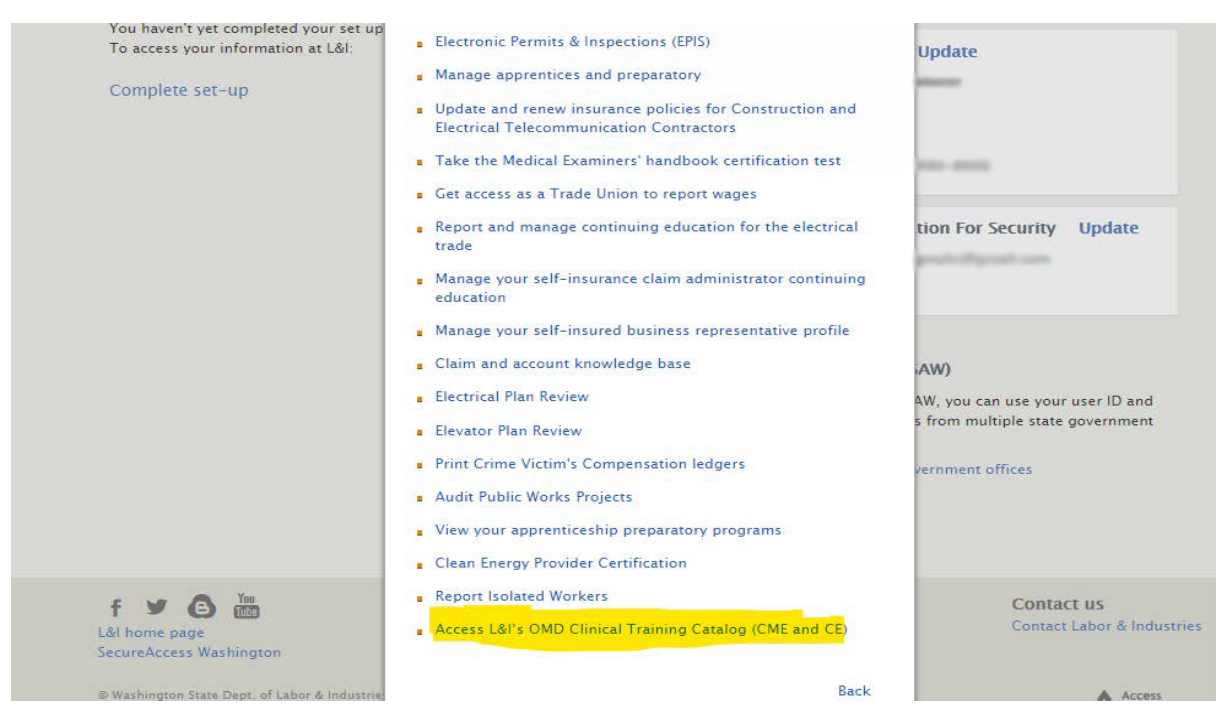

5. Next select, 'Access L&I's OMD Clinical Training Catalog (CME and CE)'.

6. Please fill out required fields. Please be sure to check the box confirming that you will complete at least one module, examination, and evaluation.

| to access your information at ear.                                                          |                                     | My personal morma           | uon ( | opdate                                                                                                    |
|---------------------------------------------------------------------------------------------|-------------------------------------|-----------------------------|-------|----------------------------------------------------------------------------------------------------|
| Complete set-up                                                                             |                                     | User Id:                    | -     | turner .                                                                                                    |
|                                                                                             | Set up this service                 |                             | ×     |                                                                                                    |
|                                                                                             | L&I's OMD Clinical Training Catalog |                             |       | 40-000                                                                                                    |
|                                                                                             | First Name *                        |                             |       |                                                                                                    |
|                                                                                             | Last Name *                         |                             |       | ion For Security Update                                                                                                    |
|                                                                                             | Phone Number *                      |                             |       | and a state of the state of the |
|                                                                                             | Phone Extension                     |                             |       |                                                                                                    |
|                                                                                             | Email *                             |                             |       |                                                                                                    |
|                                                                                             | City *                              |                             |       | AW)                                                                                                    |
|                                                                                             | State/province *                    |                             |       | W, you can use your user ID and<br>from multiple state government                                                                                                    |
|                                                                                             | Country                             |                             |       |                                                                                                    |
|                                                                                             | Zip Code *                          |                             |       | ernment offices                                                                                                    |
|                                                                                             | Job title *                         |                             |       |                                                                                                    |
|                                                                                             | Professional License Type *         |                             |       |                                                                                                    |
| f ¥ A 🎬                                                                                     | I commit to successfully com        | pleting at least one module |       | Contact us                                                                                                    |
| L&I home page                                                                               | examination, and evaluation from    | L&I's OMD Clinical CME / C  | CE    | Contact Labor & Industries                                                                                                    |
| SecureAccess Washington                                                                     | Training Catalog.                   |                             |       |                                                                                                    |
| © Washington State Dept. of Labor & Industric<br>Access Agreement   Privacy & Security Stat |                                     | Cancel                      | nue   | Access<br>Washington®                                                                                                    |

7. Next, select 'My tasks'.

| Washington State Department of<br>Labor & Industries | 🔒 My L&I 📔 👤 Test User 🔻 🛛 Log out                                                                                                    |
|------------------------------------------------------|----------------------------------------------------------------------------------------------------|
| My Profile                                           |                                                                                                    |
| My tasks                                             | My personal information Update User Id:                                                                                                    |
| + Get more access                                    | First name: Test<br>Last name: User<br>Phone number:                                                                                                    |
|                                                      | Additional Contact Information For Security Update<br>Email:<br>Mobile number:                                                                                                    |
|                                                      | Secure Access Washington (SAW)<br>My L&I is powered by SAW. With SAW, you can use your user ID and<br>password to access online services from multiple state government<br>offices. |

8. Next, locate L&I's OMD Clinical Training Catalog and select 'Access L&I's OMD Clinical Continuing Medical Education / Continuing Education (CME / CE) Training Catalog'.

| My Profile                                               |                                                  |
|----------------------------------------------------------|--------------------------------------------------|
| ing frome                                                |                                                  |
| L&I's OMD Clinical Training Catalog                      |                                                  |
| Access L&I's OMD Clinical Continuing Medical Education / |                                                  |
| Continuing Education (CME / CE) Training Catalog         |                                                  |
| continuing calculor (chic) cc) manning calculog          |                                                  |
|                                                          |                                                  |
|                                                          |                                                  |
| f Y G                                                    | Contact us                                       |
| f Y G                                                    | <b>Contact us</b><br>Contact Labor & Industri    |
| f ♥ O I<br>St home page<br>ecureAccess Washington        | <b>Contact us</b><br>Contact Labor & Industri    |
| f Y G Y<br>Al home page<br>scureAccess Washington        | Contact us<br>Contact Labor & Industri<br>Access |

- 9. Please note: Initial registration (or re-registration) requires approval\*. While waiting for approval, you will see the message below. (Once email is received confirming approval, please start over with Step 1.)
  - a. If you have received the email, you will not receive the message below. Go to Step 10.

\*Please note: Approval can take up to 2 business days.

| y Profile                                                                                       | We're sorry                                                                                          |  |
|-------------------------------------------------------------------------------------------------|----------------------------------------------------------------------------------------------------|--|
| &I's OMD Clinical Train<br>Access L&I's OMD Clinical Continu<br>Continuing Education (CME / CE) | Your access is pending approval by the system administrator. Please<br>check back in 2 business days |  |
|                                                                                                 |                                                                                                    |  |

 Once approved, selecting 'Access L&I's OMD Clinical Continuing Medical Education / Continuing Education (CME / CE) Training Catalog', will direct you to the following page. Please choose 'Secure Access Washington'.

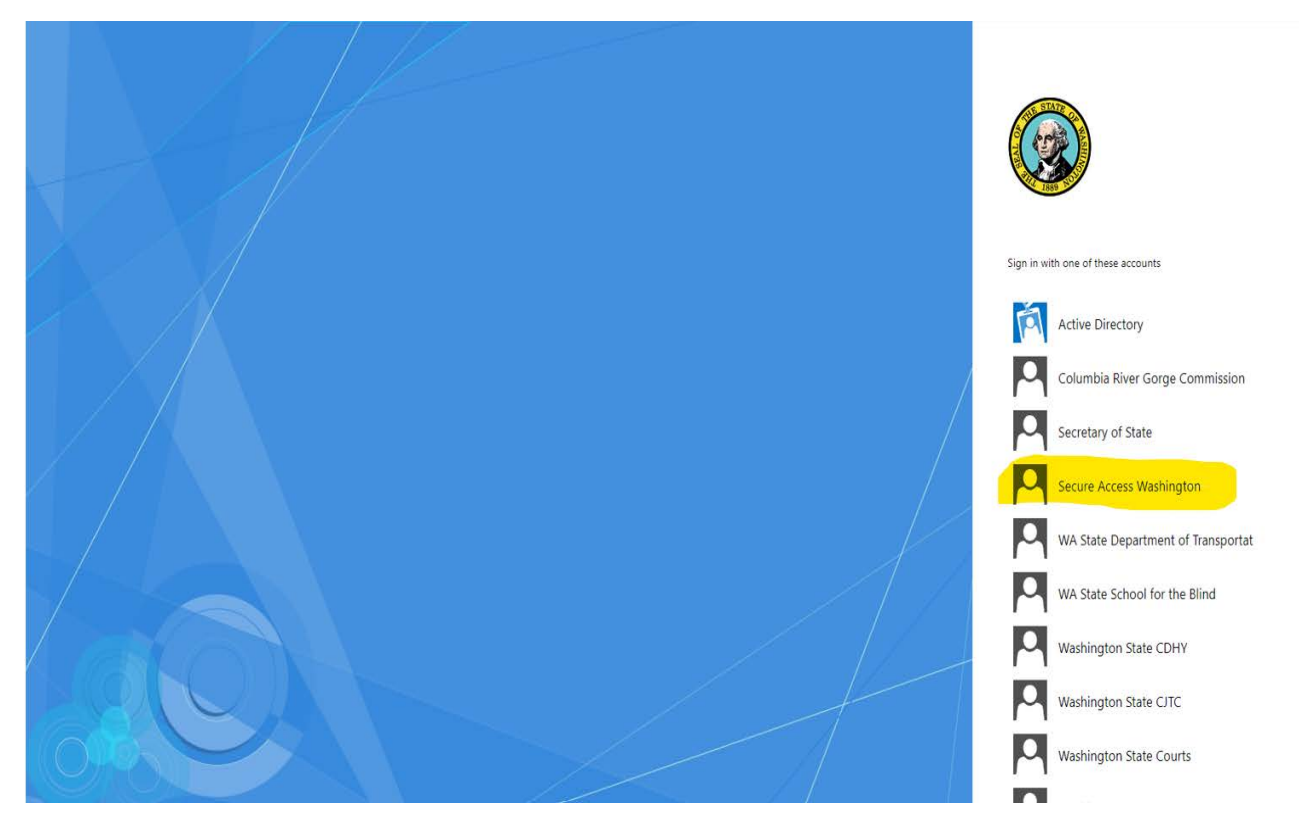

11. Congratulations! You have now arrived at the L&I OMD Continuing Education for Providers and Staff. Please select your training module.

| CENTER SELF V MY TEAM V ADMINISTRATION V                                                                                                    |                                                                                                    | Learning +                                                                                      | Search                                                                                                    | ٩ | 0 | 9 - |
|----------------------------------------------------------------------------------------------------|----------------------------------------------------------------------------------------------------|-------------------------------------------------------------------------------------------------|----------------------------------------------------------------------------------------------------|---|---|-----|
| A Construction of the second second sec | ND STAFF<br>gton State Medical Association to provide continuing medic<br>Washington State's injured workers receive high quality-evidence<br>nvironment of workers' compensation,<br>aps: Some qualify for free Category 1 CME* credit(S). You will fin | cal education for physician<br>ce based care, and provider?<br>d all of our offerings, links, d | is.<br>interactions with L&i are timely and effective.<br>lates, times and locations on the Training Catalog tab. |   |   |     |